## FAQ04-如何用USB或实用程序刷新bios

## USB刷新bios

1. 复制文件到U盘
2. 选择UEFI USB启动

3. 进入bios目录 4. 等待bios更新成功 5. 断开电源,然后再次上电进入BIOS,更改启动选项 × 🕳 | 🛃 📙 🖛 | U盘(H:) 管理 \_\_\_\_ 文件 主页 共享 查看 驱动器工具 ~ 🕐 🕳 > 此电脑 > U 盘 (H:)  $\leftarrow \rightarrow$ · 1 U disk S V ~ ■ 图片 \* \* 名称 修改日期 project A. bios 2022/1/19 9:5 FTP EFI 2021/6/25 10 SOP EFI\_SHELL64 2021/6/25 10 V909S003 迅雷下载 OneDrive - Pers ◇ 同步空间 🛄 此电脑 👕 3D 对象 📃 Desktop 📲 视频 ■ 图片 🗐 文档 ↓ 下载 ♪ 音乐 🏪 本地磁盘 (C:) 🕳 本地磁盘 (D:) 🕳 新加卷 (E:) 🕳 本地磁盘 (F:) 🕳 新加卷 (G:) \_\_\_ U盘(H:) 🔐 CD 驱动器 (I:) 2 v < > 12E 3 个项目

| м                                                                                                    | ain Advanced                                                                                                    | Chipset Se                                                | curity Boo                | yrignt (C) 2020<br>t Save & Exit | ) American Megatrends,                                                                                                    |
|----------------------------------------------------------------------------------------------------|----------------------------------------------------------------------------------------------------|-----------------------------------------------------------|---------------------------|----------------------------------|----------------------------------------------------------------------------------------------------|
| Sa<br>Sa<br>Di                                                                                                    | ive Options<br>ive Changes and<br>iscard Changes                                                                                                    | Exit<br>and Exit                                          |                           | (                                | Exit system<br>the changes.                                                                                                    |
| Si                                                                                                    | ave Changes and<br>iscard Changes                                                                                                    | d Reset<br>and Reset                                      |                           |                                  |                                                                                                    |
| S<br>D                                                                                                    | ave Changes<br>iscard Changes                                                                                                    |                                                           |                           |                                  |                                                                                                    |
| F                                                                                                    | Default Options<br>Restore Default<br>Save as User De                                                                                                    | s<br>faults                                               |                           |                                  |                                                                                                    |
|                                                                                                    | Restore User Defaults<br>Boot Override<br>Windows Boot Manager (P1: KINGSTON SUV500MS240G)<br>UEFI: Built-in EFI Shell<br>UEFI: USB, Partition 4<br>P1: KINGSTON SUV500MS240G<br>USB |                                                           |                           |                                  | ++: Select Scr<br>fl: Select Iter<br>Enter: Select<br>+/-: Change Opt<br>F1: General Hel<br>F2: Previous Va<br>F3: Optimized De<br>F4: Save & Exit<br>ESC: Exit |
|                                                                                                    |                                                                                                    |                                                           |                           |                                  |                                                                                                    |
| EFI Shell<br>Current ru<br>Device ma<br>fs0                                                                                                    | version 2.70 [5.13<br>unning mode 1.1.2<br>pping table<br>:HardDisk – Alias                                                                                                    | )]<br>hd15b65535a2 b1(                                    | <0<br>0x1.0xFFFF,0x0)     | /HD(2,GPT,50378E4                | -9962-4980-98D1-88E7019F5                                                                                                    |
| 4FC,0×105<br>fs1                                                                                                    | PciRoot(0x0)/Pci(<br>9000,0x32000)<br>:Removable HardDis                                                                                                    | sk - Alias hd9n0<br>(0x14,0x0)/USB(0                      | e blk1<br>xD,0x0)/HD(4,ME | R,0xCAD4EBEA,0x100               | ),0x394DF00)                                                                                                    |
| b1k0                                                                                                    | :HardDisk - Alias<br>PciRoot(0x0)/Pci                                                                                                    | hd15b65535a2 fs<br>(0x17,0x0)/Sata(                       | 0<br>(0×1,0×FFFF,0×0)     | /HD(2,GPT,5037BE4F               | -9962-4980-9801-882701313                                                                                                    |
| 4FC,0x105000,0x320007<br>blk1 :Removable HardDisk - Alias hd9n0e fs1<br>PciRoot(0x0)/Pci(0x14,0x0)/USB(0xD,0x0)/HD(4,MBR,0xCAD4EBEA,0x100,0x394DF00)<br>PciRoot(0x0)/Pci(0x14,0x0)/USB(0xD,0x0)/HD(4,MBR,0xCAD4EBEA,0x100,0x394DF00)<br>PciRoot(0x0)/Pci(0x14,0x0)/USB(0xD,0x0)/HD(4,MBR,0xCAD4EBEA,0x100,0x394DF00)<br>PciRoot(0x0)/Pci(0x14,0x0)/USB(0xD,0x0)/HD(4,MBR,0xCAD4EBEA,0x100,0x394DF00)<br>PciRoot(0x0)/Pci(0x14,0x0)/USB(0xD,0x0)/HD(4,MBR,0xCAD4EBEA,0x100,0x394DF00)<br>PciRoot(0x0)/Pci(0x14,0x0)/USB(0xD,0x0)/HD(4,MBR,0xCAD4EBEA,0x100,0x394DF00)<br>PciRoot(0x0)/Pci(0x14,0x0)/USB(0xD,0x0)/HD(4,MBR,0xCAD4EBEA,0x100,0x394DF00)<br>PciRoot(0x0)/Pci(0x14,0x0)/USB(0xD,0x0)/HD(4,MBR,0xCAD4EBEA,0x100,0x394DF00)<br>PciRoot(0x0)/Pci(0x14,0x0)/USB(0xD,0x0)/HD(4,MBR,0xCAD4EBEA,0x100,0x394DF00)<br>PciRoot(0x0)/Pci(0x14,0x0)/USB(0xD,0x0)/HD(4,MBR,0xCAD4EBEA,0x100,0x394DF00)<br>PciRoot(0x0)/Pci(0x14,0x0)/USB(0xD,0x0)/HD(4,MBR,0xCAD4EBEA,0x100,0x394DF00)<br>PciRoot(0x0)/Pci(0x14,0x0)/USB(0xD,0x0)/HD(4,MBR,0xCAD4EBEA,0x100,0x394DF00)<br>PciRoot(0x0)/Pci(0x14,0x0)/HD(4,MBR,0xCAD4EBEA,0x100,0x394DF00)<br>PciRoot(0x0)/Pci(0x14,0x0)/HD(4,MBR,0xCAD4EBEA,0x100,0x394DF00)<br>PciRoot(0x0)/Pci(0x14,0x0)/HD(4,MBR,0xCAD4EBEA,0x100,0x394DF00)<br>PciRoot(0x0)/Pci(0x14,0x0)/HD(4,MBR,0xCAD4EBEA,0x100,0x394DF00)<br>PciRoot(0x0)/Pci(0x14,0x0)/HD(4,MBR,0xCAD4EBEA,0x100,0x394DF00)<br>PciRoot(0x0)/Pci(0x14,0x0)/HD(4,MBR,0xCAD4EBEA,0x100,0x100,0x10)<br>PciRoot(0x0,0x0)/HD(4,MBR,0xCAD4EBEA,0x100,0x10,0x10)<br>PciRoot(0x0,0x0)/HD(4,MBR,0x00,0x0)/HD(4,MBR,0x00,0x0)<br>PciRoot(0x0,0x0)/HD(4,MBR,0x00,0x0)<br>PciRoot(0x0,0x0)/HD(4, |                                                                                                    |                                                           |                           |                                  |                                                                                                    |
| FDD,0x                                                                                                    | PciRoot(0x0)/Pc<br>800,0x108800)<br>HardDisk - Alia                                                                                                    | <u>i(0x17,0x0)/Sata</u><br>ns (null)<br>hi(0x17,0x0)/Sata | (0x1,0xFFFF,0x0           | /HD(3,GPT,909D8099               | -D6AC-40CC-8768-AE7A024AE                                                                                                    |

PciRoot(0x0)/Pci(0x17,0x0)/Sata(0x1,0x111,0x11,0x11,0x11, Press ESC in 4 seconds to skip startup.nsh, any other key to continue. Sheil> fs1:

fs1:\> \_

NIPS LERLINI Offer Ean Hami Denor Kanada

s ESC in 5 seconds to skip startup.nsh, any other key to continue. Shell> fs1: fs1:\> cd bios fs1:\bios> ls Directory of: fs1:\bios 01/19/22 09:34a <DIR> 01/19/22 09:34a <DIR> 01/19/22 09:34a <DIR> 8,192 . 0 .. 8,192 V9095003 0 File(s) 0 bytes 3 Dir(s) fs1:\bios> cd V909S003 fs1:\bios\V909S003> ls Directory of: fs1:\bios\V909S003 01/19/22 09:34a <DIR> 01/19/22 09:34a <DIR> 04/27/21 12:00a 8,192 8,192 15,373 fparts.txt 3,020,448 Fpt.efi 04/27/21 12:00a 01/19/22 10:51a 01/19/22 10:31a 32 go.nsh 2 10:31a 16,777,216 V909S003.bin 4 File(s) 19,813,069 bytes 2 Dir(s) fs1:\bios\V909S003> go.nsh\_ Processing Flash memory block 3865 from 4095. Erasing Flash Block [0xF1A000] - 100 percent complete. Programming Flash [0x0F1A000] 572KB of 572KB - 100 percent complete.
Processing Flash memory block 3916 from 4095.
Erasing Flash Block [0xF4D000] - 100 percent complete.
Programming Flash [0x0F4D000] 20KB of 20KB - 100 percent complete. Processing Flash memory block 3930 from 4095. Erasing Flash Block [0xF5B000] - 100 percent complete.
Programming Flash [0x0F5B000] 8KB of 8KB - 100 8KB – 100 percent complete. Processing Flash memory block 3933 from 4095. – Erasing Flash Block [0xF5E000] – 100 percent complete. – Programming Flash [0x0F5E000] 4KB of 4KB - 100 percent complete. Processing Flash memory block 3946 from 4095. Erasing Flash Block [0xF6B000] - 100 percent complete.
Programming Flash [0x0F6B000] 16KB of 16KB - 100 16KB of 16KB – 100 percent complete. Processing Flash memory block 3949 from 4095. Erasing Flash Block [0xF6E000] - 100 percent complete.
Programming Flash [0x0F6E000] - 8KB of 8KB - 100
Processing Flash memory block 4046 from 4095. 8KB – 100 percent complete. – Erasing Flash Block [0xFCF000] – 100 percent complete. – Programming Flash [0x0FCF000] 384KB of 384KB – 100 percent complete. Processed memory blocks 4095 from 4095.
RESULT: The data is identical.16384KB of 16384KB - 100 percent complete. Flash device was programmed. It is recommended to perform G3 power cycle to complete the flashing process.

fs1:\bios\V909S003> \_

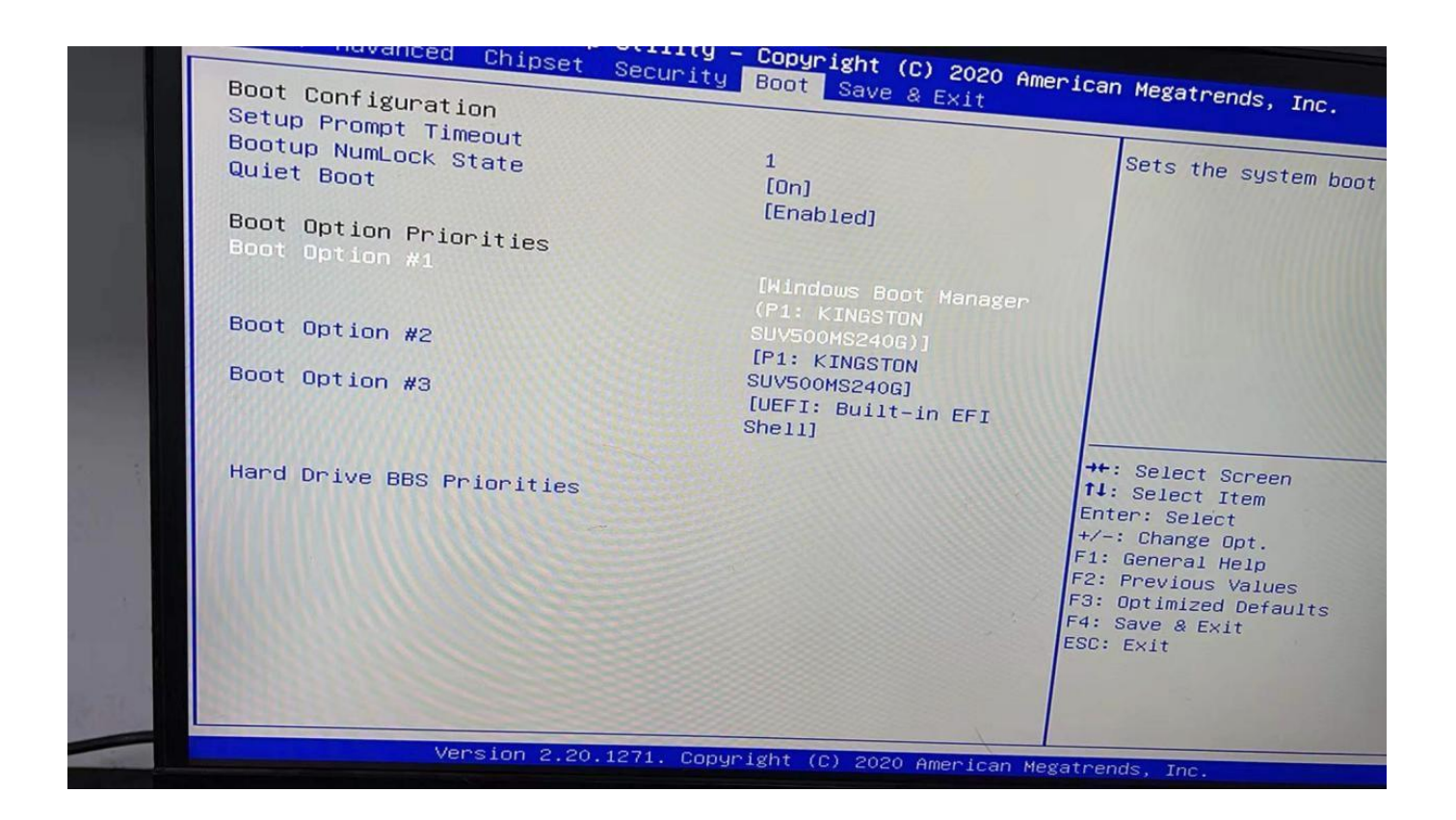

实用程序刷新BIOS